## Brugervejledning

| Generelt om aktiviteten: |                                         |  |  |  |  |
|--------------------------|-----------------------------------------|--|--|--|--|
| Formål:                  | Visning af Aconto Specifikation         |  |  |  |  |
| Anvendelse:              | Ved behov for status på alle TBL poster |  |  |  |  |
| Bemærk:                  |                                         |  |  |  |  |

| Start:           | Adresse:      |
|------------------|---------------|
| Internet browser | suite.bane.dk |

## Klik på RAPPORTERING

## En Aconto Specifikation kan trækkes når afmelding er godkendt i Banedanmark

| < 🌴 Ve                            | ndorPortal 👻 |                          |        |         |                     |                 | 8            |
|-----------------------------------|--------------|--------------------------|--------|---------|---------------------|-----------------|--------------|
|                                   |              |                          |        | FORSIDE | SERVICEREGISTRERING | VEDLIGEHOLDELSE | RAPPORTERING |
| Vælg rapport ty                   | уре          |                          |        |         |                     |                 |              |
| Kontrakt:<br>Position:<br>Format: | ✓            | Indkøbsordre:<br>Aconto: | ×<br>× |         | Download rapport    |                 |              |
| Indkøbsordre:<br>Aconto:          | 123456789    | Position:<br>Format:     |        |         | Download rapport    |                 |              |

Lige nu har vi kun Aconto specifikation, så du skal ikke vælge noget.

 Construit
 A

 Veelg rapport type
 Indikational region

 Koretak:
 Indikational region

 Vortikit:
 Indikational region

 Vortikit:
 Indikational region

 Vortikit:
 Indikational region

 Vortikit:
 Indikational region

 Vortikit:
 Indikational region

 Vortikit:
 Indikational region

 Vortikit:
 Indikational region

 Vortikit:
 Indikational region

 Status:
 Oprettet / Ændret af:

 OK
 Oprettet / Ændret af:

 ALNL
 Gyldig fra:

 Side
 1 af 3

Kendes kontraktnummer kan man starte udsøgning her og relevant IO numre vil blive vist herunder

| Område:<br>Indkøb<br>Leverandørportal<br>Ydelser | Brugervejledning:<br>Rapportering Visning af<br>Aconto Specifikation | Dokument ID:<br>14.1.4 | Version:<br>1.0 |  |
|--------------------------------------------------|----------------------------------------------------------------------|------------------------|-----------------|--|

Har man kun har indkøbsordrenummer og position indtastes som nedenfor og relevant aconto vælges.

| < 📉 Ve                            | ndorPortal 🔻                          |                          |       |         |                     |                 | 8            |
|-----------------------------------|---------------------------------------|--------------------------|-------|---------|---------------------|-----------------|--------------|
|                                   |                                       |                          |       | FORSIDE | SERVICEREGISTRERING | VEDLIGEHOLDELSE | RAPPORTERING |
| Vælg rapport ty                   | /pe                                   |                          |       |         |                     |                 |              |
| Kontrakt:<br>Position:<br>Format: | · · · · · · · · · · · · · · · · · · · | Indkøbsordre:<br>Aconto: | × ×   |         | Download rapport    |                 |              |
| indkøbsordre:<br>Aconto:          | ATEST1506C                            | Position:<br>Format:     | 00010 |         | Download rapport    |                 |              |

Vælg PDF visning eller Excel og Download rapport.

|   | < 📉 Ve                            | endorPortal <del>-</del> |                          |         |         |                     |                 |              |
|---|-----------------------------------|--------------------------|--------------------------|---------|---------|---------------------|-----------------|--------------|
| Ī |                                   |                          |                          |         | FORSIDE | SERVICEREGISTRERING | VEDLIGEHOLDELSE | RAPPORTERING |
|   | Vælg rapport t                    | уре                      |                          |         |         |                     |                 |              |
|   | Kontrakt:<br>Position:<br>Format: | ✓                        | Indkøbsordre:<br>Aconto: | ×<br>×  |         | Download rapport    |                 |              |
|   | Indkøbsordre:<br>Aconto:          | ATEST1506C               | Position:<br>Format:     | 00010 V |         | Download rapport    |                 |              |

| Status: | Oprettet / Ændret af: | Gyldig fra: | Side   |
|---------|-----------------------|-------------|--------|
| OK      | ALNL                  | 01-06-21    | 2 af 3 |
|         |                       |             |        |

| Område:<br>Indkøb<br>Leverandørportal<br>Ydelser | Brugervejledning:<br>Rapportering Visning af<br>Aconto Specifikation | Dokument ID:<br>14.1.4 | Version:<br>1.0 | C |
|--------------------------------------------------|----------------------------------------------------------------------|------------------------|-----------------|---|
|                                                  |                                                                      |                        |                 |   |

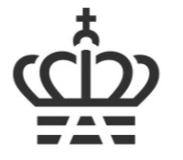

| Banedanmark |                                  |         |       |                |                         |           | Aconto s | pecifik | ation nr 3           |
|-------------|----------------------------------|---------|-------|----------------|-------------------------|-----------|----------|---------|----------------------|
| Entrepris   | e: Bro 20995 Hvidemo             | øllevej |       | Indkøbsordre:  | ATEST150                | 6C        |          |         | Side 1 (42)          |
| Ref. nr:    |                                  |         |       | Serv. Reg. nr: | 97284651                |           |          |         |                      |
| Postnr      | Betegnelse                       | Antal   | Enhed | Enhedspris     | i i                     | Total mgd | Afm mgd  | Afm %   | Beløb i kr           |
| 1           | ARBEJDSPLADS                     |         |       |                |                         |           |          |         |                      |
| 1.01        | ARBEJDSPLADS                     |         |       |                |                         |           |          |         |                      |
| 1.01.01     | Indretning, drift og rømning     | 1       | SUM   | 3.949.334,00   | Kontrakt:               | 1,00      |          |         | 3.949.334,00         |
|             |                                  |         |       |                | Tidligere:              | 1,00      | 0,45     | 45      | 1.777.200,30         |
|             |                                  |         |       |                | Aktuel:<br>Akkumuleret: |           | 0,45     | 45      | 0,00<br>1.777.200,30 |
| 1 01 02     | Færdealeranslaranda              | 1       | SUM   | 543 267 00     | Kontrakt:               | 1.00      |          |         | 543 267 00           |
| 1.01.02     | foranstaltninger til             |         | 001   | 343.207,00     | Tidligere:              | 1.00      | 0.50     | 50      | 271.633.50           |
|             | nærværende entreprise -          |         |       |                | Aktuel:                 | .,        | -,       |         | 0,00                 |
|             | 1234567890 Hvor mange kan<br>ses |         |       |                | Akkumuleret:            |           | 0,50     | 50      | 271.633,50           |
| 1.01.10     | Sikring af fikspunkt             | 8       | зтк   | 1.679,00       | Kontrakt:               | 8,00      |          |         | 13.432,00            |
|             |                                  |         |       |                | Tidligere:              | 8,00      | 4,50     | 56      | 7.555,50             |

Excel visning er under udarbejdelse.

| Status:Oprettet / Ændret af:Gyldig fra:OKALNL01-06-21 |  |
|-------------------------------------------------------|--|
|-------------------------------------------------------|--|